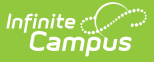

# **Home and Hospital Attendance**

Last Modified on 06/24/2025 9:36 am CDT

<u>Report Editor | Generate the Report for Weekly Attendance | Generate the Report for Monthly</u> <u>Attendance</u>

Tool Search: Home and Hospital Attendance Register

The Home and Hospital Attendance Register produces weekly or monthly attendance register for manual documentation of attendance for students in home/hospital attendance settings. This report does not include any existing attendance entries or calculations of students who may be assigned a Home/Hospital status for attendance. It is simply a way to record student attendance for those homebound/hospital stay students.

This report can be generated for one student for a week at a time, for multiple students for a week at a time or for multiple students for a selected month. All options include an employee signature line and date for attendance verification purposes.

| Home & Hos                                                                                    | pital Attendance Register 🏠                                                                                                    | Attendance Office > Reports > Home & Hospital Attendance Register |
|-----------------------------------------------------------------------------------------------|----------------------------------------------------------------------------------------------------|-------------------------------------------------------------------|
| Home and Hospital At                                                                          | tendance Register                                                                                                    |                                                                   |
| This tool produces W<br>The Weekly Register<br>register for all studen<br>calendar month or a | teekly or Monthly Attendance Registers for manual documentation of student attendance<br>prints for the Sunday-Saturday week that contains the Effective Date and can be printe<br>ts in the calendar or as one register per student in the calendar. The Monthly Register<br>School Month and allows manual documentation of total hours/week. | s in hoursiday.<br>d as a single<br>rints for a                   |
| Report Type                                                                                   | Weekly Attendance                                                                                                    |                                                                   |
|                                                                                               | O Monthly Attendance                                                                                                    |                                                                   |
| Which students wou                                                                            | Id you like to include in the report?                                                                                                    |                                                                   |
| Grade                                                                                         | All Students                                                                                                    |                                                                   |
| O Ad Hoc Filter                                                                               | <b>v</b>                                                                                                    |                                                                   |
| Register Quantity                                                                             | One Register One Per Student                                                                                                    |                                                                   |
| Effective Date*                                                                               | 06/18/2025                                                                                                    |                                                                   |
| Date Range                                                                                    | 6/15/2025 - 6/21/2025                                                                                                    |                                                                   |
| Report Format: PDF                                                                            | • •                                                                                                    |                                                                   |
| Generate Re                                                                                   | port                                                                                                    |                                                                   |
|                                                                                               |                                                                                                    |                                                                   |
| _                                                                                             |                                                                                                    |                                                                   |
|                                                                                               | Home & Hospital Atte                                                                                                    | endance Register                                                  |
|                                                                                               |                                                                                                    |                                                                   |

See the <u>Attendance Reports Tool Rights</u> article for information on available tool rights.

### **Report Editor**

The following options are available on the Home and Hospital Attendance Register.

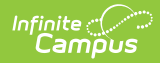

| Option                                         | Description                                                                                                    |
|------------------------------------------------|----------------------------------------------------------------------------------------------------|
| Report Type                                    | A <b>Weekly Attendance</b> grid can be printed or a <b>Monthly Attendance</b> grid.<br>At the end of the week or the end of the month, attendance information is<br>turned into the school for recording in Campus.                                                                    |
| Student<br>Selection                           | Students can be selected using the grade level of enrollment or an Ad hoc<br>filter.<br>Note that a specific grade level CANNOT be selected. When using the Grade<br>option, the only available selection is <i>All Students</i> .                                                     |
| Select<br>Calendar<br>Month or<br>School Month | This option displays when the <b>Monthly Attendance Report Type</b> is<br>selected. Choose the month for recording attendance from the dropdown list.<br>Dates for this month will print.<br>In a state that uses School Months, choose the School Month from which to<br>report data. |
| Register<br>Quantity                           | <b>One Register</b> prints all students in one grid. <b>One per Student</b> prints a separate grid for each student.                                                                                                    |
| Effective Date                                 | The Entered Effective date is used to include only those students who are actively enrolled as of that date.                                                                                                    |
| Date Range                                     | The date range includes the entered effective date and the week of days in<br>which it is included. Weekly attendance will only print days for that week.                                                                                                    |
| <b>Report Format</b>                           | Determines how the report generates - in PDF or DOCX format.                                                                                                    |

## **Generate the Report for Weekly Attendance**

- 1. Select the **Report Type** of **Weekly Attendance**.
- 2. Select the students to include in the report by choosing a **Grade Level** (or more than one) or by choosing an **Ad hoc filter**.
- 3. Select the Register Quantity of either One Register or One per Student.
- 4. Enter the desired **Effective Date**.
- 5. Select the desired **Report Format**.
- 6. Click the **Generate Report** button. The report displays in a new browser window.

Infinite Campus

#### WEEKLY ATTENDANCE REGISTER ek of: 5/6/2012-5/12/2012 Monday Tuesday Wednesday Thursday Friday Saturday/Sunday School Month 01 1 2 3 1 2 3 4 1/4 1/2 1 2 3 4 1/4 1 2 3 4 4 1 2 3 4 1/4 1 1 2 3 4 1/4 1/2 Grade SSID nt. Bradv 11 100

Weekly Attendance Register, one per student - PDF Format

| -                               |           |               | _      |           |      |     |     | _     |      |         |      |      |           |       |               |       |       |          |           |      |      |      |       | _    |          |       |               |      | _             |       |            |     |           |
|---------------------------------|-----------|---------------|--------|-----------|------|-----|-----|-------|------|---------|------|------|-----------|-------|---------------|-------|-------|----------|-----------|------|------|------|-------|------|----------|-------|---------------|------|---------------|-------|------------|-----|-----------|
| Week of: 4/21/2019-4/27/2019    |           |               | Mo     | nday      | _    |     |     | т     | ues  | day     | _    |      | _         | Wee   | dnes          | day   | _     | _        | Thu       | rsda | y    |      | _     | Fri  | day      |       | _             |      | \$            | Satur | day/Sunday |     |           |
| Name                            | Grade     | SSID          | 1      | 2         | 3    | 4   | 4   | 14 1  | 1 2  | 3       | 4    | 1/4  | 1/2       | 1     | 2             | 3 4   | 14    | 1/2      | 1         | 2    | 3    | 4 1  | 4 16  | 1    | 2        | 3     | 4             | 14   | 4.            | 1 2   | 3          | 4   | 1/4       |
| Student, Amber                  | 09        |               |        |           |      |     |     |       |      |         |      |      |           |       |               |       |       |          |           |      |      |      |       |      |          |       |               |      |               |       |            |     |           |
| Student, Asher                  | 09        |               |        |           | Т    | Т   | Т   | Т     | Т    | Т       | Т    | Т    |           |       |               | Т     | Т     |          | П         | Т    | Т    | Т    | Т     | Γ    |          |       |               |      | Т             | Т     | Т          | Г   |           |
| Student, Benjamin               | 09        | 123456789     |        |           |      |     |     |       |      |         |      |      |           |       |               |       |       |          |           |      |      |      |       |      |          |       |               |      |               |       |            |     |           |
| Student, Brynn                  | 09        |               |        |           |      |     |     |       |      |         |      |      |           |       |               |       |       |          |           |      |      |      |       |      |          |       |               |      |               |       |            |     |           |
| Student, Caleb                  | 09        | 234567890     |        |           |      |     |     |       |      |         |      |      |           |       |               |       |       |          |           |      |      |      |       |      |          |       |               |      |               |       |            |     |           |
| Student, Caroline               | 09        | 345678901     |        |           |      |     |     |       |      |         |      |      |           |       |               |       |       |          |           |      |      |      |       |      |          |       |               |      | _             |       |            |     |           |
|                                 |           |               |        |           |      |     |     |       |      |         |      |      |           |       |               |       |       |          |           |      |      |      |       |      |          |       |               |      |               |       |            |     |           |
|                                 |           |               |        |           | Т    | Т   | Т   | Т     | Т    | Т       | Т    | Т    |           |       |               | Т     | Τ     |          |           |      | Т    |      | Т     |      |          |       |               |      |               | Т     | Т          | Г   |           |
|                                 |           |               |        |           |      |     | T   |       | T    | T       | Τ    |      |           |       |               |       |       |          | Π         |      |      |      |       |      |          |       |               |      |               |       |            | T   |           |
|                                 |           |               |        | $\square$ | +    | +   | +   | +     | +    | +       | +    | +    | $\square$ |       | +             | +     | +     |          | Ħ         | +    | +    | +    | +     | 1    |          |       |               |      | +             | +     | +          | +   | Η         |
|                                 | <u> </u>  |               | +      | $\vdash$  | +    | +   | +   | +     | +    | +       | +    | +    | $\square$ |       | +             | +     | +     | $\vdash$ | H         | +    | +    | +    | +     | +    |          |       | +             | -    | +             | +     | +          | +   | H         |
|                                 | -         |               | +      | $\vdash$  | +    | +   | +   | +     | +    | +       | +    | +    | H         |       | +             | +     | +     |          | $\vdash$  | +    | +    | +    | +     | +    |          |       | +             | +    | +             | +     | +          | +   | H         |
|                                 |           |               | +      | $\vdash$  | +    | +   | +   | +     | +    | +       | +    | +    | $\vdash$  |       | +             | +     | +     | +        | $\vdash$  | +    | +    | +    | +     | +    |          |       | +             | +    | +             | +     | +          | +   | H         |
|                                 | -         |               | +      | $\vdash$  | +    | +   | +   | +     | +    | +       | +    | +    | $\vdash$  |       | +             | +     | +     | +        | $\vdash$  | +    | +    | +    | +     | +    |          |       | -             | +    | +             | +     | +          | +   | H         |
|                                 |           |               | +      | $\vdash$  | +    | +   | +   | +     | +    | +       | +    | +    | $\vdash$  |       | +             | +     | +     | +        | $\vdash$  | +    | +    | +    | +     | +    | $\vdash$ |       | +             | -    | +             | +     | +          | ⊢   | H         |
|                                 | -         |               | -      | $\vdash$  | +    | +   | +   | +     | +    | +       | +    | +    | $\vdash$  |       | +             | +     | +     | -        | $\vdash$  | +    | +    | +    | +     | +    |          |       | $\rightarrow$ | _    | +             | +     | +          | +   | $\square$ |
|                                 |           |               |        | $\square$ | +    | +   | +   | +     | +    | +       | +    | +    |           |       | _             | +     | +     |          | $\square$ | +    | +    | +    | +     | +    |          |       | _             | _    | $\rightarrow$ | +     | +          | +   | $\square$ |
|                                 |           |               |        |           | _    | +   | +   | _     | +    | +       | +    | 1    |           |       | $\rightarrow$ | +     | +     |          | $\square$ | +    | +    | +    | +     |      |          |       | _             | _    | $\rightarrow$ | _     | +          | 1   | $\square$ |
|                                 |           |               |        |           |      |     |     |       |      | $\perp$ |      |      |           |       |               |       |       |          |           |      |      |      |       |      |          |       |               |      |               |       |            |     |           |
|                                 |           |               |        |           |      |     |     |       |      |         |      |      |           |       |               |       |       |          |           |      |      |      |       |      |          |       |               |      |               |       |            |     |           |
|                                 |           |               |        |           |      |     |     |       |      |         |      |      |           |       |               |       |       |          |           |      |      |      |       |      |          |       |               |      |               |       |            |     |           |
|                                 |           |               |        |           |      | Т   | Т   | Т     | Т    | Т       | Т    | Т    |           |       |               | Т     | Т     |          | Π         |      | Т    |      | Т     | Τ    |          |       |               |      |               | Т     | Т          | Г   |           |
|                                 |           |               |        |           | _    | _   |     |       | _    | -       | -    | 1    |           |       |               | -     | _     |          |           |      |      |      |       | _    |          |       |               |      |               | -     | -          | -   |           |
|                                 |           |               |        |           |      |     |     |       |      |         |      |      |           |       |               |       |       |          |           |      |      |      |       |      |          |       |               |      |               |       |            |     |           |
| I hereby certify that to the be | est of my | knowledge and | l beli | ef th     | e ho | urs | rep | ortec | d an | e tru   | ie a | nd a | ccur      | ate i | and i         | eflei | ct on | ily ac   | ctual     | inst | ruct | iona | l tim | e wi | th th    | e sti | ıder          | nt a | nd d          | o noi | t inc      | ude | trav      |
| or prep time.                   |           |               |        |           |      |     |     |       |      |         |      |      |           |       |               |       |       |          |           |      |      |      |       |      |          |       |               |      |               |       |            |     |           |

Weekly Attendance Register, one register - DOCX Format

## **Generate the Report for Monthly Attendance**

- 1. Select the **Report Type** of **Monthly Attendance**.
- 2. Select the students to include in the report by choosing a **Grade Level** (or more than one) or by choosing an **Ad hoc filter**.
- 3. Select the desired Calendar Month or School Month from the dropdown list.

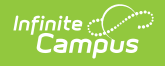

### 4. Select the desired **Report Format**.

5. Click the **Generate Report** button. The report displays in a new browser window.

|                     |       | MONT  | THLY A     | TTENI                | ANCE                      | REGI                   | STER  |                  |          |              |              |              |
|---------------------|-------|-------|------------|----------------------|---------------------------|------------------------|-------|------------------|----------|--------------|--------------|--------------|
| Month/Year: 04/2012 |       |       |            |                      |                           |                        |       |                  |          |              |              |              |
| Student Name:       | Grade | SSID  | Week:<br>1 | Actual H<br>Met<br>2 | lours Te<br>With Stu<br>3 | acher(s)<br>Ident<br>4 | Total | Da<br>Week:<br>1 | ys of Ap | oproved<br>3 | Attenda<br>4 | nce<br>Total |
| Student, Brady      | 1     | 10007 |            |                      |                           |                        |       |                  |          |              |              |              |
| Student, Erika      | 1     | 10000 |            |                      |                           |                        |       |                  |          |              |              |              |
| Student Nakia       | 1     | 10009 |            |                      |                           |                        |       |                  |          |              |              |              |
| Student, Nakia      |       |       |            |                      |                           |                        |       |                  |          |              |              |              |

Monthly Attendance Register - PDF Format

| [                               |       |                                                                    |       |   |          |   |       |         |          |   |          |       |
|---------------------------------|-------|--------------------------------------------------------------------|-------|---|----------|---|-------|---------|----------|---|----------|-------|
|                                 |       | Actual Hours Teacher(s)<br>Met With Student Days of Approved Atter |       |   |          |   |       | Attenda | nce      |   |          |       |
|                                 |       |                                                                    | Week: |   |          |   |       | Week:   |          |   |          |       |
| Student Name:                   | Grade | SSID                                                               | 1     | 2 | 3        | 4 | Total | 1       | 2        | 3 | 4        | Total |
| Student, Amber                  | 09    |                                                                    | +     |   | <u> </u> |   |       |         | <u> </u> |   | <u> </u> | +     |
| Student, Reniamin               | 09    | 123456789                                                          | -     |   | <u> </u> |   |       |         | +        |   | <u> </u> |       |
| Student, Brynn                  | 09    | 120100100                                                          | +     |   |          |   |       |         |          |   |          | +     |
| Student, Caleb                  | 09    | 234567890                                                          | -     |   |          |   |       |         | <u> </u> |   |          |       |
| Student, Caroline               | 09    | 345678901                                                          |       |   |          |   |       |         |          |   |          |       |
|                                 |       |                                                                    |       |   |          |   |       |         |          |   |          |       |
|                                 |       |                                                                    | 1     |   |          |   |       |         | 1        |   |          |       |
| udent, Caleb<br>udent, Caroline | 09    | 234567890<br>345678901                                             |       |   |          |   |       |         |          |   |          |       |